## Finances

### How to Enroll in a Monthly Payment Plan

### Overview

Students currently enrolled at SCU are eligible to enroll in a monthly payment plan to assist with budgeting needs, on a term basis. **There is a \$40 non-refundable enrollment fee** per term/semester.

#### Payment Plan Criteria:

- Student must be enrolled at SCU.
- First payment and payment plan enrollment fee are due when you enroll into the plan.
- Total payment plan amount will be based on current account balance minus applicable financial aid.
- Enrolling in the payment plan requires a checking/savings account, and are processed via ACH.
- Plans are subject to automatic rebalancing on the 5<sup>th</sup> of each month based on enrollment and/or financial aid changes. This means your monthly payment amount may change accordingly, and you will receive email communication notify you of any such changes.
- Participants must enroll into a new payment plan each term. There is no automatic re-enrollment.

This quick reference guide will cover how to navigate through Workday to external systems to **Set up a Payment Plan for the Term.** 

#### Process

1. After logging into Workday, click the **Finances** icon on your home page.

The **Finances** dashboard provides quick links to your Account Activity, Make a Payment, **Setup Monthly Payment Plan**, Payment Elections, 1098T information and Financial Aid.

#### 2. Click Make a Payment.

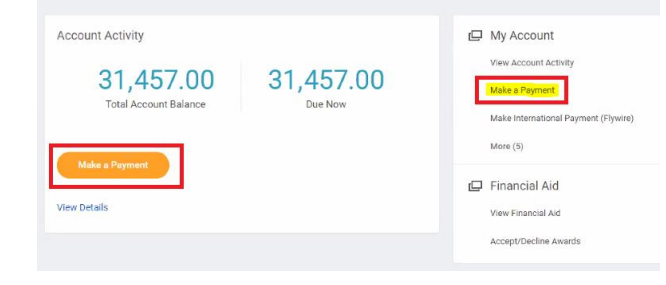

3. For Payment Description select Connect to Make Online Payment.

| Student               |                                     |    |
|-----------------------|-------------------------------------|----|
| Total Account Balance | 31,457.00                           |    |
| Institution           | * Santa Clara University            |    |
| Due Now               | 31,457.00                           |    |
| Payment Description   | * Connect to Make Online<br>Payment | ∷≡ |
| Payment Amount        | * 31,457.00                         |    |
| Currency              | * USD                               |    |

Note: The Payment Amount will be updated once you are transferred to the payment system, so leave it as-is for now.

4. On the next screen click the **Confirm** box. This will open an external site, Transact, to enter payment information and process payment.

5. Select **Overview** or **Payment plans** on the left-hand menu. Click **View payment plan options** in the payment plans box.

| Need to enroll in a payment plan?                                     |
|-----------------------------------------------------------------------|
| Enrolling in a payment plan takes just a few minutes and can help you |
| spread out payments on your education expenses.                       |
| View payment plan options                                             |
| Overview                                                              |
| Payment Plans                                                         |

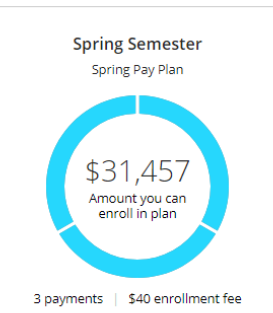

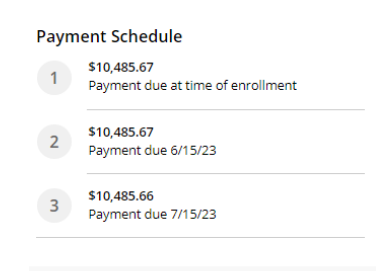

#### Plan Details

Enrollment fee: There is an enrollment fee of **\$40**, due upon enrollment, to participate in this plan. This fee covers your school's administrative costs associated with the plan, and is in addition to the plan amount of **\$31,457**.

Cancel Enroll in plan

# This is an example of a **quarter** 3-months payment plan.

- This shows the amount to be budgeted, the first payment due at the time of enrollment and subsequent payments each month. Click **Enroll in plan** to continue.
- Auto pay: All scheduled payments will occur on the payment plan due dates displayed under each amount.

6. Review Terms and Conditions. Check the box to agree and click Continue

| Payment Pant<br>Payment Plan Enrollment                                                                                                    |        | Ģ        |
|----------------------------------------------------------------------------------------------------|--------|----------|
| storp 1 of & Approximet<br>∲-@-@-@                                                                                                    |        |          |
| \$31,457<br>You've spited to evold this amount in Spring Semester: Spring Pay Plan                                                             |        |          |
| Review the payment schedule and terms and conditions below.                                                                                    |        |          |
| Payment Schedule                                                                                                    |        |          |
| 1 \$10,485.67 Payment due at time of enrollment                                                                                                |        |          |
| 2 \$10,485.67 Payment due 6115/23                                                                                                    |        |          |
| 3 \$10,485.66 Payment due 7/15/23                                                                                                    |        |          |
| Terms and Conditions Please read before and indicate your agreement to be bound by these terms and conditions by selecting the checkbox below. |        |          |
| Terms & Conditions                                                                                                    |        |          |
|                                                                                                    |        |          |
|                                                                                                    | Cancel | Continue |

7. Payment Plan Enrollment: The \$40 enrollment fee is included on this page and is added to the total due for the first payment. Click **Continue.** 

| Step 2 of 4: Pay smount<br>♂ - ᠿ - ᠿ - ᠿ         |
|--------------------------------------------------|
| Payment due at time of enrollment<br>\$10,525.67 |
| Spring Semester: Spring Pay Plan                 |
| Enrollment fee \$40                              |
| Spring Semester: Spring Pay Plan                 |
| First payment \$10,485.67                        |
|                                                  |
|                                                  |

Cancel

Continue

8. If you haven't setup your payment method with your checking or savings account information, you'll need provide your bank account information now.

| Payment amount   \$10,525.67   Payment method     New bank account     Important: Payments can be made from personal checking or savings accounts   only. Corporate accounts are not allowed.     Account holder name   Santa Clara University     Account type   • Checking   > Savings     Bank account number ()     • Cenfirm bank account number                                                                                                    | How wou                                        | ıld you like to pay?                             |
|----------------------------------------------------------------------------------------------------|------------------------------------------------|--------------------------------------------------|
| \$10,525.67         Payment method         New bank account         Important: Payments can be made from personal checking or savings accounts<br>only. Corporate accounts are not allowed.         Account holder name         Santa Clara University         Account type         Checking         Savings         Routing transit number         Bank account number                                                                                                    | Payment amount                                 |                                                  |
| Payment method New bank account  Important: Payments can be made from personal checking or savings accounts only. Corporate accounts are not allowed.  Account holder name Santa Clara University Account type Checking Savings Routing transit number C Cenfirm bank account number                                                                                                    | \$10,525.67                                    |                                                  |
| New bank account  Important: Payments can be made from personal checking or savings accounts only. Corporate accounts are not allowed.  Account holder name Santa Clara University  Account type Checking Savings Routing transit number C  Account number C  Confirm bank account number C  Confirm bank account number C  Confirm bank account number C  C Confirm bank account number C C C C C C C C C C C C C C C C C C C                                                                                                    | * Payment method                               |                                                  |
| Important: Payments can be made from personal checking or savings accounts<br>only. Corporate accounts are not allowed.  Account holder name Santa Clara University Account type Checking Savings Routing transit number Confirm bank account number Confirm bank account number Confirm | New bank account                               |                                                  |
| Account holder name Santa Clara University Account type Checking Savings Routing transit number Bank account number                                                                                                    | Important: Payments can be m                   | ade from personal checking or savings accounts   |
| Account holder name Santa Clara University Account type Checking Savings Routing transit number Confirm bank account number                                                                                                    | only. Corporate accounts are no                | callowed.                                        |
| Santa Clara University Account type Checking Savings Routing transit number Confirm bank account number                                                                                                    | * Account holder name                          |                                                  |
| Account type Checking Savings Routing transit number ① Bank account number                                                                                                    | Santa Clara University                         |                                                  |
| Checking Savings Routing transit number ①  Bank account number ①  Confirm bank account number                                                                                                    | * Account type                                 |                                                  |
| Savings Routing transit number ①  Bank account number ①  Bank account number ①                                                                                                    | Checking                                       |                                                  |
| Routing transit number ① Bank account number                                                                                                    | O Savings                                      |                                                  |
| Bank account number ① * Confirm bank account number                                                                                                    | * Routing transit number 🕕                     |                                                  |
| Bank account number ① * Confirm bank account number                                                                                                    |                                                |                                                  |
|                                                                                                    | Bank account number 🕕                          | * Confirm bank account number                    |
|                                                                                                    |                                                |                                                  |
|                                                                                                    | Save bank account for future use               |                                                  |
| Save bank account for future use                                                                                                    | Bank account nickname 🕕                        |                                                  |
| g Save bank account for future use<br>lank account nickname ①                                                                                                    | SCUBronco                                      |                                                  |
| Save bank account for future use<br>lank account nickname ①<br>SCUBronco                                                                                                    | Maximum 17 characters                          |                                                  |
| Save bank account for future use lank account nickname ① SCUBronco faximum 17 characters                                                                                                    | This site is protected by reCAPTCHA and the Go | logle Privacy Policy and Terms of Service apply. |
| Save bank account for future use Sank account nickname ① SCUBronco Examma 77 characters Inis sile is protected by re-CAPTCHA and the Google <u>Privacy Policy</u> and <u>Terms of Service</u> apply.                                                                                                    |                                                |                                                  |
| Save bank account for future use Sank account nickname ① SCUBronco Examinant 77 characters his site is protected by reCAPTCHA and the Google <u>Privacy Policy</u> and <u>Terms of Service</u> apply.                                                                                                    |                                                |                                                  |

- If you already have existing banking information entered, it will be displayed here for you to select.
- There will be an automatic deduction for the next payment plan payments. An email reminder will be sent the  $5^{th}$  of each month.
- Click **Continue** once you have selected or entered your payment method.

9. Confirm your bank information, then click **Pay.** Note: Please be aware of time outs on the student system and the Payment site. This could affect the Payment site entries.

| Email address                         |                                                                |                        |  |  |
|---------------------------------------|----------------------------------------------------------------|------------------------|--|--|
| All notifications regarding this paym | ent plan will be sent to the email address(es) saved in your p | ofile.                 |  |  |
| Summary                               |                                                                |                        |  |  |
| Spring Semester: Spring               | Pay Plan                                                       |                        |  |  |
| Enrollment fee<br>First payment       |                                                                | \$40.00<br>\$10.485.67 |  |  |
|                                       |                                                                |                        |  |  |
| Total                                 |                                                                | \$10,525.67            |  |  |
| Payment details                       |                                                                | Change                 |  |  |
| Account holder name                   | Santa Clara University                                         |                        |  |  |
| Account type                          | Checking                                                       |                        |  |  |
| Routing transit number                |                                                                |                        |  |  |
| Bank account number                   | -                                                              |                        |  |  |
| Bank                                  | BANK OF AMERICA,                                               |                        |  |  |
| This site is protected by reCAPTCH    | A and the Google Privacy Policy and Terms of Service app       | ly.                    |  |  |

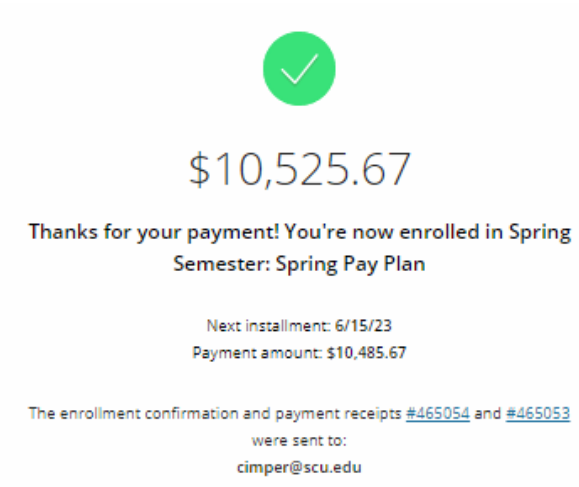

The email address from the Review page will receive 3 emails:

- 1) A thank you for the first payment.
- 2) A thank you for the \$40 enrollment fee payment.
- 3) You will also receive an email with your next installment due dates and amounts.

The payment plan enrollment process is now complete and you can close the pop-up window.

If you have any questions, please contact the Bursar's Office at 408-554-4424, or by email at <u>bursarpayplan@scu.edu</u>.